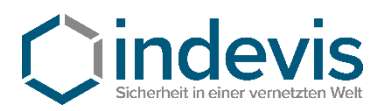

# Information on how to install and use a Software Token

Software Token IOS Software Token IOS via QR-Code Software Token Android Software Token Android via QR-Code

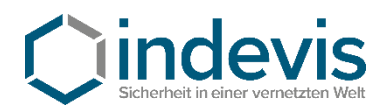

## Software Token IOS - Installation and initial setup

## Step 1: Installation from Appstore

https://itunes.apple.com/us/app/rsa-securid-software-token/id318038618?mt=8

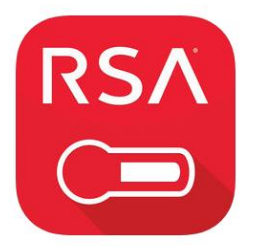

RSA SecuriD Software Token 4+ RSA Security Nr. 52 in Wirtschaft Gratis

#### iPhone-Screenshots

| ••• Werizon LTE | 12:28 PM<br>Enter PIN | ?         | Verizon LTE PIN | 12:27 PM<br>Tokencode | ? |       |                        |    |               | Verizon LTE  | 12:28 PM<br>Next Code |
|-----------------|-----------------------|-----------|-----------------|-----------------------|---|-------|------------------------|----|---------------|--------------|-----------------------|
| Token 1         |                       |           | Token 1         |                       |   |       |                        |    |               | Token 1      |                       |
|                 |                       |           | 447             | 1 1 7 6 1             |   |       |                        |    |               | 7963         | 050                   |
|                 |                       |           | (51) seconds    | remaining             |   |       |                        |    |               | 59 seconds r | emaining              |
|                 |                       | TO THE    |                 |                       |   | < PN  | Tokencode              |    | ?             |              |                       |
| 1               | 2                     | 3         |                 |                       |   |       | 447117                 | 61 |               |              |                       |
| 4<br>GHI        | ABC<br>5              | 6<br>MNO  |                 |                       |   |       | (19) seconds remaining | P  |               |              |                       |
| 7<br>PORS       | 8<br>TUV              | 9<br>wxyz |                 |                       |   |       |                        |    |               |              |                       |
|                 | 0                     |           | Was a           | (D) ()                |   | 10000 |                        |    | (KDAK (MCM.0) |              | -                     |

## Step 2: Initial setup

Open the application on your smartphone and agree to the license agreement.

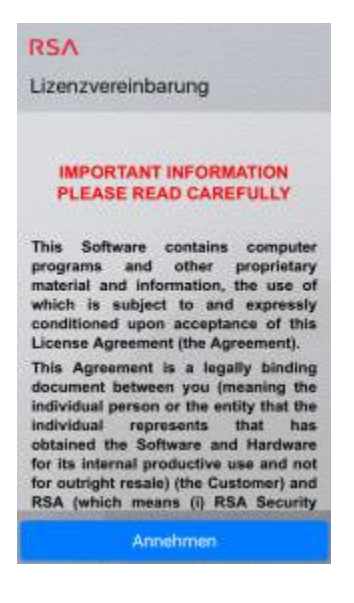

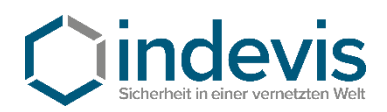

After launching the app you are presented with this screen:

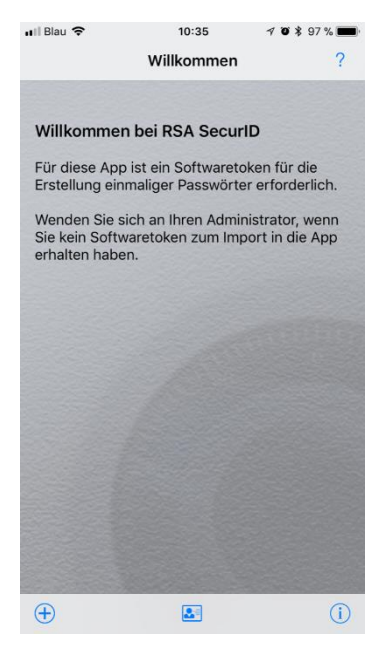

At this point, close the app.

## Step 3: Token import

Open the e-mail containing your token on your device.

(The mail contains a \*.sdtid File)

After clicking the aforementioned file you are prompted to choose an app to open the file. Choose "RSA App".

The "RSA App" reopens and will ask for a token import password.

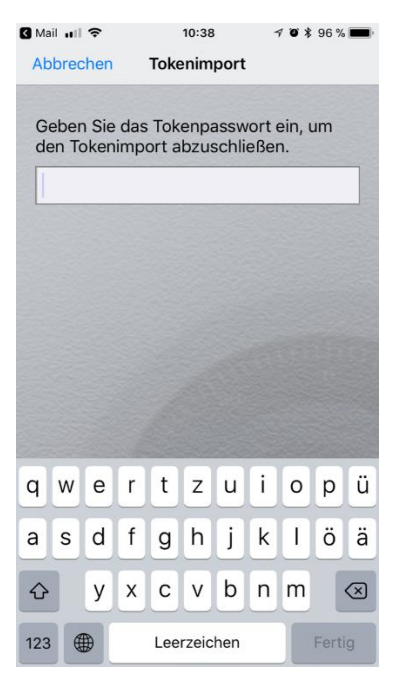

Enter the password you obtained individually here. (If you have not obtained your password yet, please contact your system administrator or call us on +49 (89) 452424 - 200 and have your token serial number ready.

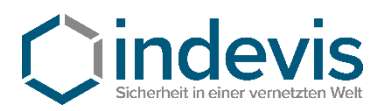

## Step 4: Set a PIN

The initial PIN is **0000**. Enter it in the RSA App.

|                            | PIN eingeben              | ?                                 |
|----------------------------|---------------------------|-----------------------------------|
| oken 1                     |                           |                                   |
| 0000                       |                           | >                                 |
|                            |                           |                                   |
|                            |                           |                                   |
|                            |                           |                                   |
| 1                          | 2<br>ABC                  | 3<br>DEF                          |
| 1<br>4                     | 2<br>ABC<br>5             | 3<br>DEF<br>6<br>MND              |
| 1<br>4<br>5HI<br>7<br>PORS | 2<br>Авс<br>5<br>ЈКL<br>8 | 3<br>DEF<br>6<br>MND<br>9<br>WXYZ |

The token that is generated then can be used to set up a personal PIN.

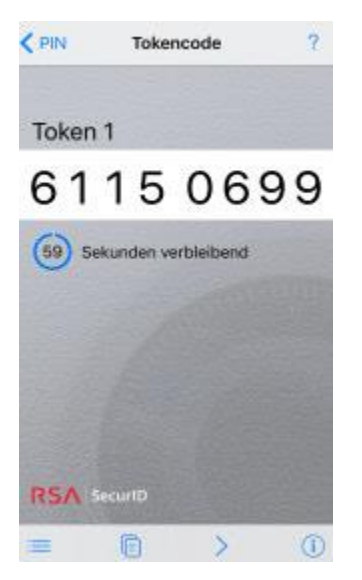

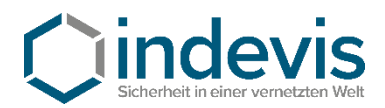

You may set your pin on the platform of indevis

https://www.rsasupport.de

or on your companies own infrastructure.

Example given for <u>https://www.rsasupport.de</u>

| RS/            | SecurID <sup>®</sup> by Cindevis                                                                                                    |
|----------------|----------------------------------------------------------------------------------------------------|
| Log In         |                                                                                                    |
| Log in to acce | ess this protected resource. If you don't remember your login information, contact your help desk or administrator.                                                   |
|                |                                                                                                    |
| User ID:       | Max.Mustermann                                                                                                    |
| Passcode:      | Token Test:     Passcode = PIN + Tokencode (number displayed on your token)       Generate PIN:     Passcode = Tokencode (number displayed on your token without PIN) |
| Log In         | Reset                                                                                                    |

Enter your user id and the generated passcode in the websites form.

| RSA SecurID <sup>®</sup>                        | by                                                                         | <b>C</b> inde<br>Sicherheit in einer v | evis<br>remetzten Welt |  |  |  |
|-------------------------------------------------|----------------------------------------------------------------------------|----------------------------------------|------------------------|--|--|--|
| New RSA SecurID PIN Requi                       | ired                                                                       |                                        |                        |  |  |  |
| Either you don't have a PIN yet, or security po | Either you don't have a PIN yet, or security policy requires a PIN change. |                                        |                        |  |  |  |
| PINs must contain 4 to 8 letters and numbers    |                                                                            |                                        |                        |  |  |  |
| New PIN:                                        |                                                                            |                                        |                        |  |  |  |
| Confirm New PIN:                                |                                                                            |                                        |                        |  |  |  |
| OK Reset Cancel                                 |                                                                            |                                        |                        |  |  |  |

Then you are asked to enter a new PIN.

!!!Caution: Your new PIN may not start with a 0 (Zero).!!!

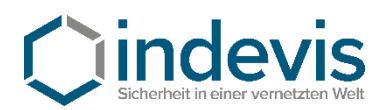

# RSA SecurID<sup>®</sup> by **indevis**

| Log In         |                                                                                                    |                                     |  |  |
|----------------|----------------------------------------------------------------------------------------------------|-------------------------------------|--|--|
| Log in to acce | Log in to access this protected resource. If you don't remember your login information, contact your help desk or administrator.                                      |                                     |  |  |
| 105: New PIN   | accepted. You are required to authenticate with your new PIN. Wait for the code to change on your token and the                                                       | hen enter it in the space provided. |  |  |
| User ID:       | Max.Mustermann                                                                                                    |                                     |  |  |
| Passcode:      | Token Test:     Passcode = PIN + Tokencode (number displayed on your token)       Generate PIN:     Passcode = Tokencode (number displayed on your token without PIN) |                                     |  |  |
| Log In         | Reset                                                                                                    |                                     |  |  |

Red text: Your new PIN was accepted.

To test your software token, enter your newly set PIN in the RSA App and generate a new token code. With this token code you may authenticate for the website and will get the following message: Ihre Authentifizierung war erfolgreich.

Ihr Token ist funktionstüchtig. Sollten Sie weiter Probleme bei der Authentifizierung haben, wenden Sie sich bitte an Ihren Systemadministrator. Gerne stehen auch wir Ihnen für Fragen unter +49 (89) 452424100 oder rsasupport@indevis.de zur Verfügung.

Ihr indevis Token Team

### Your authentication was successful.

Your token works fine. If you have ongoing problems with the authentication, please contact your administrator. Furthermore we are at your service: phone +49 (89) 452424100 or rsasupport@indevis.de.

Your indevis token team

The setup of your software token is now finished.

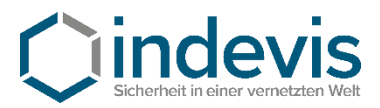

## Software Token IOS with QR-Code - Installation and initial setup

## Step 1: Installation from Appstore

https://itunes.apple.com/us/app/rsa-securid-software-token/id318038618?mt=8

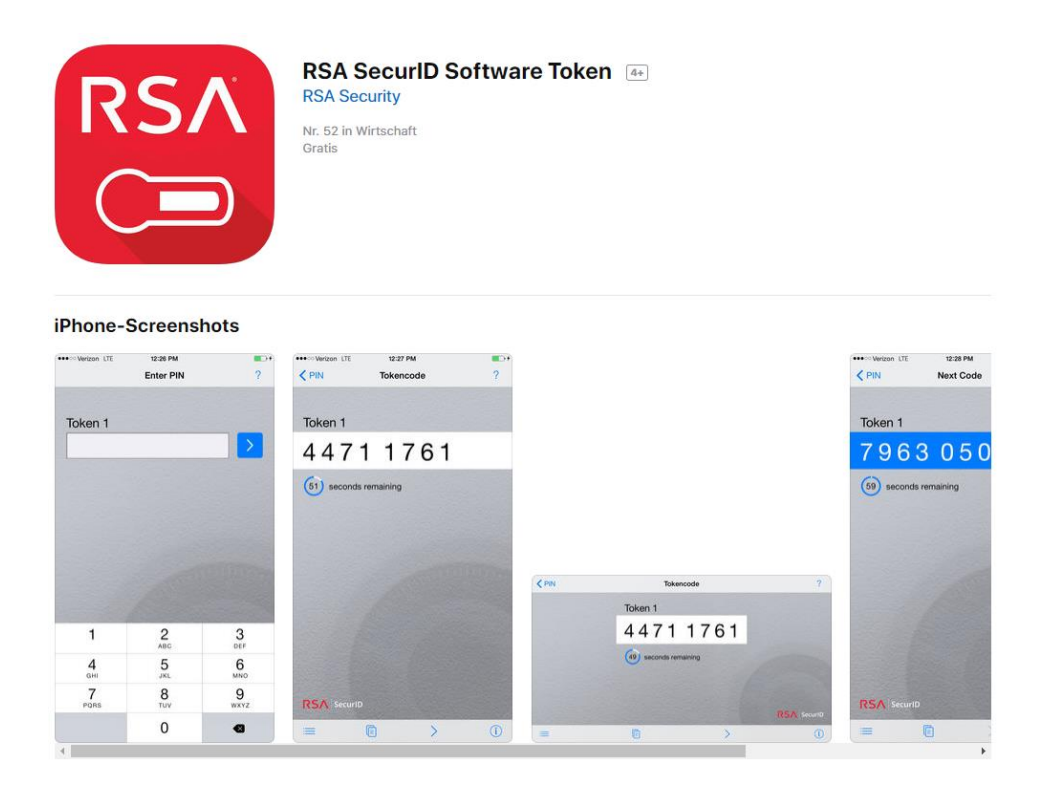

## Step 2: Initial setup

Open the application on your smartphone and agree to the license agreement.

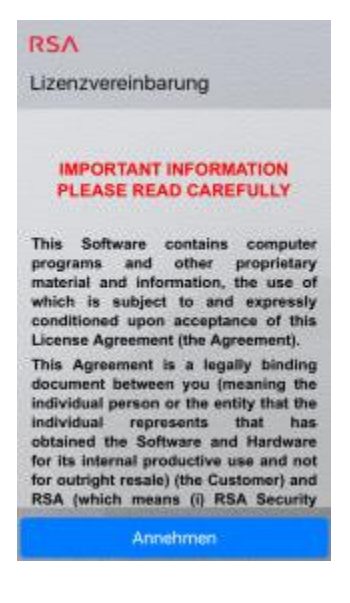

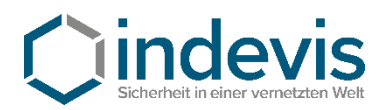

### After launching the app you are presented with this screen:

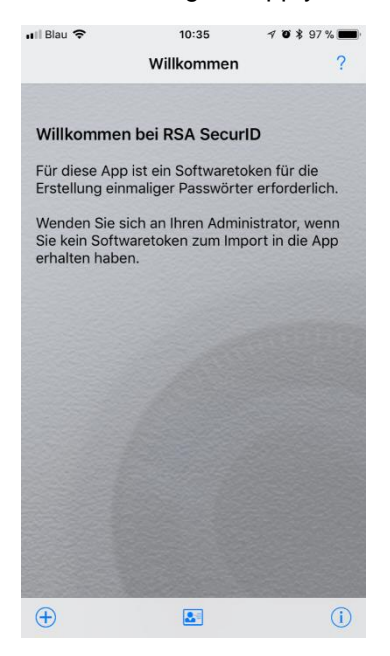

## Step 3: Token import

Touch the "+" symbol in the app and choose "Scan QR-Code"

In your e-mail open the attached image

If needed allow camera access to the RSA App and scan the QR-Code.

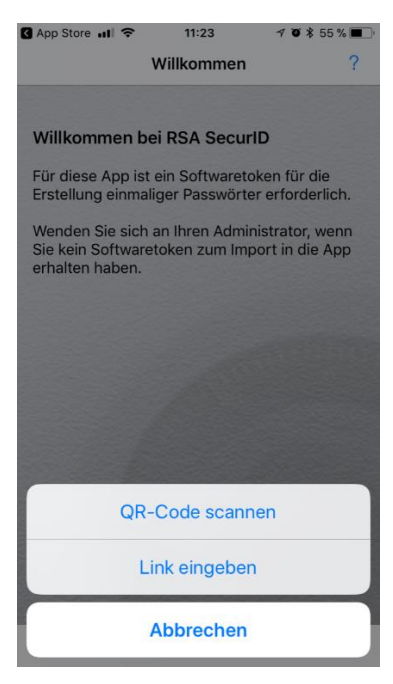

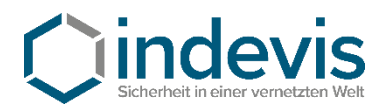

After the successful scan you are prompted to enter your token import password.

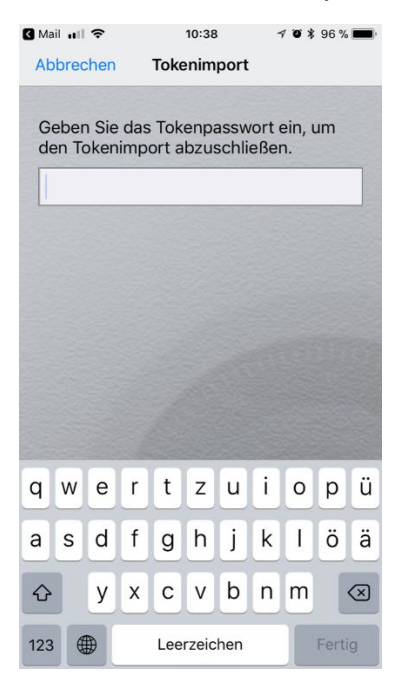

Enter the password you obtained individually here. (If you have not obtained your password yet, please contact your system administrator or call us on +49 (89) 45 24 24 - 200 and have your token serial number ready.

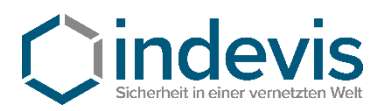

## Step 4: Set a PIN

The initial PIN is **0000**. Enter it in the RSA App.

| 1                          | PIN eingeben                     | ?                                 |
|----------------------------|----------------------------------|-----------------------------------|
| oken 1                     |                                  |                                   |
| 0000                       |                                  | >                                 |
|                            |                                  |                                   |
|                            |                                  |                                   |
| 1                          | 2<br>ABC                         | 3<br>D17                          |
| 1<br>4                     | 2<br>ABC<br>5                    | 3<br>DEF<br>6<br>MND              |
| 1<br>4<br>5HI<br>7<br>PORS | 2<br>Авс<br>5<br>Экс<br>8<br>тиу | 3<br>DEF<br>6<br>MND<br>9<br>WXYZ |

The token that is generated then can be used to set up a personal PIN.

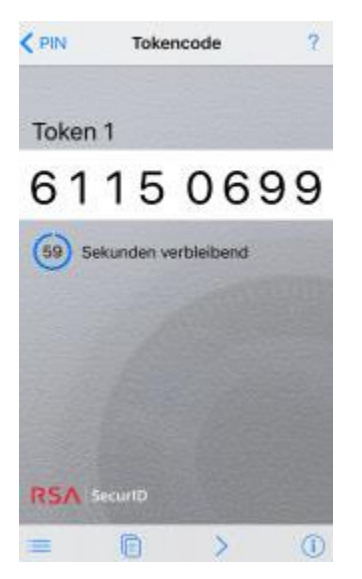

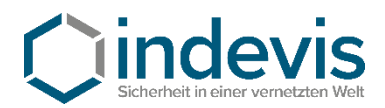

You may set your pin on the platform of indevis

https://www.rsasupport.de

or on your companies own infrastructure.

Example given for <u>https://www.rsasupport.de</u>

| RS/            | SecurID <sup>®</sup> by Cindevis                                                                                                    |
|----------------|----------------------------------------------------------------------------------------------------|
| Log In         |                                                                                                    |
| Log in to acce | ss this protected resource. If you don't remember your login information, contact your help desk or administrator.                                                    |
|                |                                                                                                    |
| User ID:       | Max.Mustermann                                                                                                    |
| Passcode:      | Token Test:     Passcode = PIN + Tokencode (number displayed on your token)       Generate PIN:     Passcode = Tokencode (number displayed on your token without PIN) |
| Log In         | Reset                                                                                                    |

Enter your user id and the generated passcode in the websites form.

| RSA SecurID <sup>®</sup>                        | by                                                                         | <b>C</b> inde<br>Sicherheit in einer v | evis<br>remetzten Welt |  |  |  |
|-------------------------------------------------|----------------------------------------------------------------------------|----------------------------------------|------------------------|--|--|--|
| New RSA SecurID PIN Requi                       | ired                                                                       |                                        |                        |  |  |  |
| Either you don't have a PIN yet, or security po | Either you don't have a PIN yet, or security policy requires a PIN change. |                                        |                        |  |  |  |
| PINs must contain 4 to 8 letters and numbers    |                                                                            |                                        |                        |  |  |  |
| New PIN:                                        |                                                                            |                                        |                        |  |  |  |
| Confirm New PIN:                                |                                                                            |                                        |                        |  |  |  |
| OK Reset Cancel                                 |                                                                            |                                        |                        |  |  |  |

Then you are asked to enter a new PIN.

**!!!Caution: Your new PIN may not start with a 0 (Zero).!!!** 

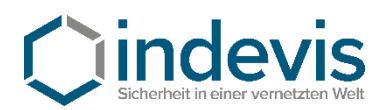

# RSA SecurID<sup>®</sup> by **indevis**

| Log In         |                                                                                                    |                                     |  |  |
|----------------|----------------------------------------------------------------------------------------------------|-------------------------------------|--|--|
| Log in to acce | Log in to access this protected resource. If you don't remember your login information, contact your help desk or administrator.                                      |                                     |  |  |
| 105: New PIN   | accepted. You are required to authenticate with your new PIN. Wait for the code to change on your token and t                                                         | hen enter it in the space provided. |  |  |
| User ID:       | Max.Mustermann                                                                                                    |                                     |  |  |
| Passcode:      | Token Test:     Passcode = PIN + Tokencode (number displayed on your token)       Generate PIN:     Passcode = Tokencode (number displayed on your token without PIN) |                                     |  |  |
| Log In         | Reset                                                                                                    |                                     |  |  |

Red text: Your new PIN was accepted.

To test your software token, enter your newly set PIN in the RSA App and generate a new token code. With this token code you may authenticate for the website and will get the following message: Ihre Authentifizierung war erfolgreich.

Ihr Token ist funktionstüchtig. Sollten Sie weiter Probleme bei der Authentifizierung haben, wenden Sie sich bitte an Ihren Systemadministrator. Gerne stehen auch wir Ihnen für Fragen unter +49 (89) 452424100 oder rsasupport@indevis.de zur Verfügung.

Ihr indevis Token Team

### Your authentication was successful.

Your token works fine. If you have ongoing problems with the authentication, please contact your administrator. Furthermore we are at your service: phone +49 (89) 452424100 or rsasupport@indevis.de.

Your indevis token team

The setup of your software token is now finished.

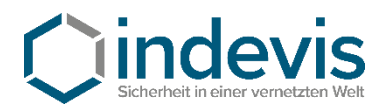

## Software Token Android – Installation and initial setup

## Schritt 1: Installation from Google Play

https://play.google.com/store/apps/details?id=com.rsa.securidapp

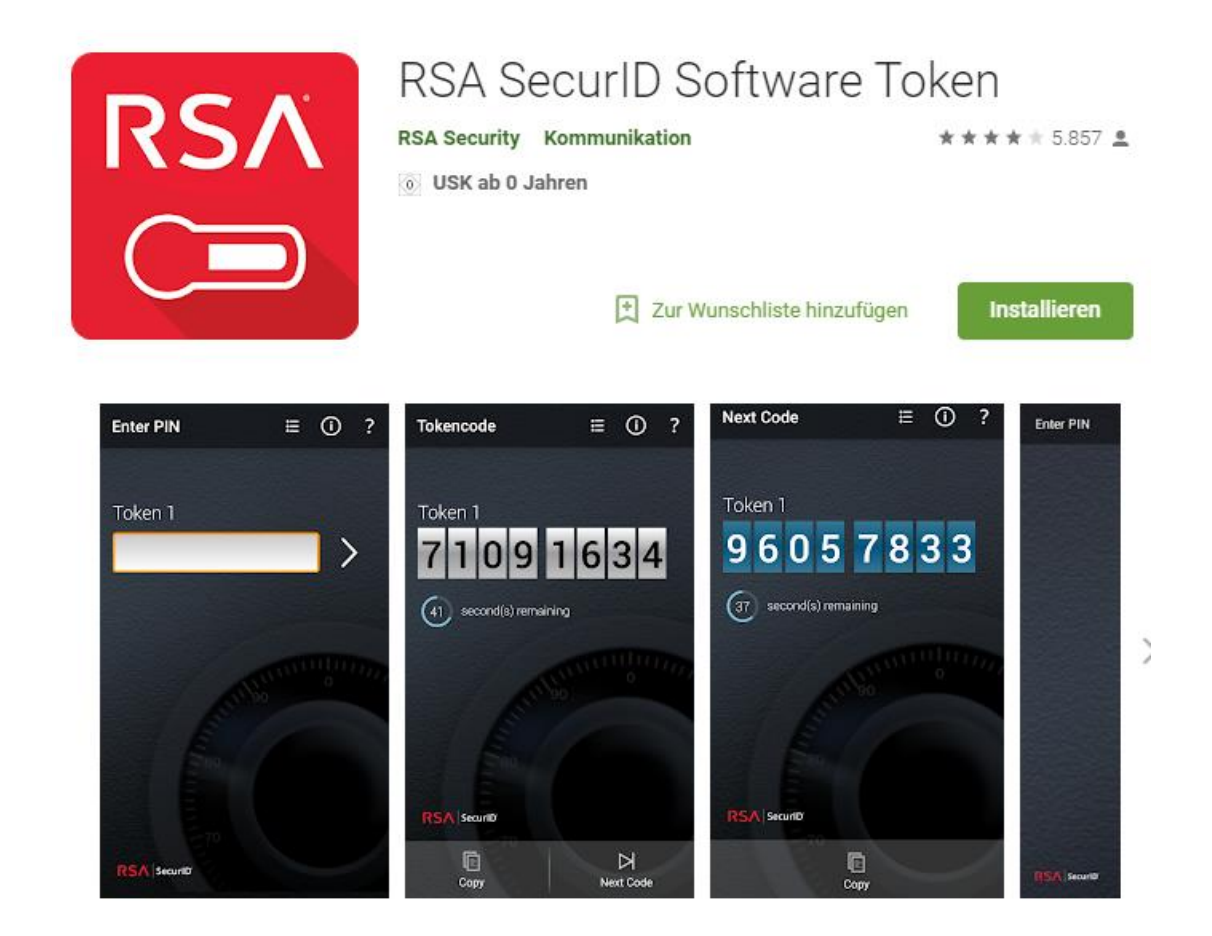

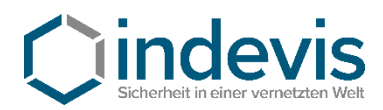

## Step 2: Initial setup

Open the application on your smartphone and agree to the license agreement.

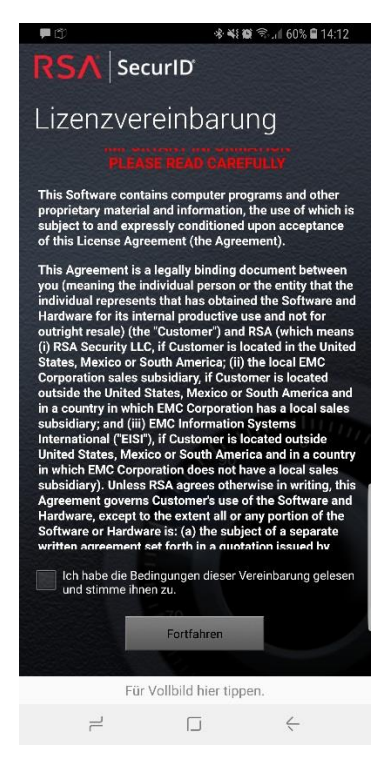

After launching the app you are presented with this screen:

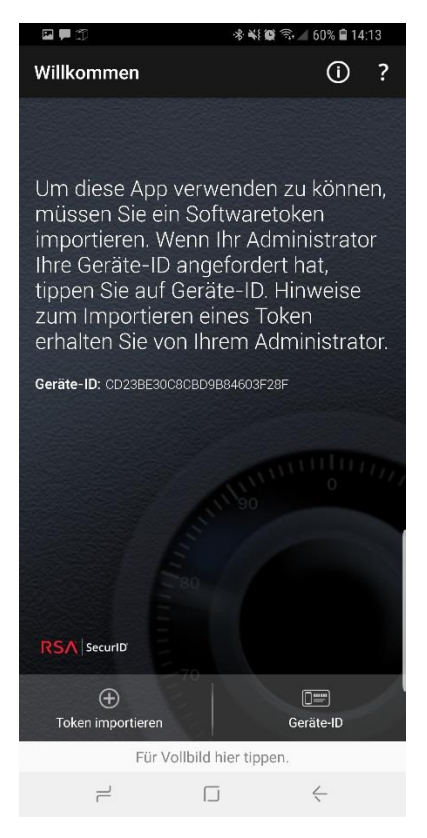

At this point, close the app.

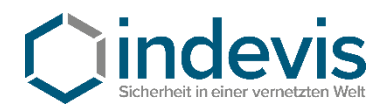

## Step 3: Token import

Open the e-mail containing your token on your device.

(The mail contains a \*.sdtid File)

After clicking the aforementioned file you are prompted to choose an app to open the file. Choose "RSA App".

The RSA App reopens and will ask for a token import password.

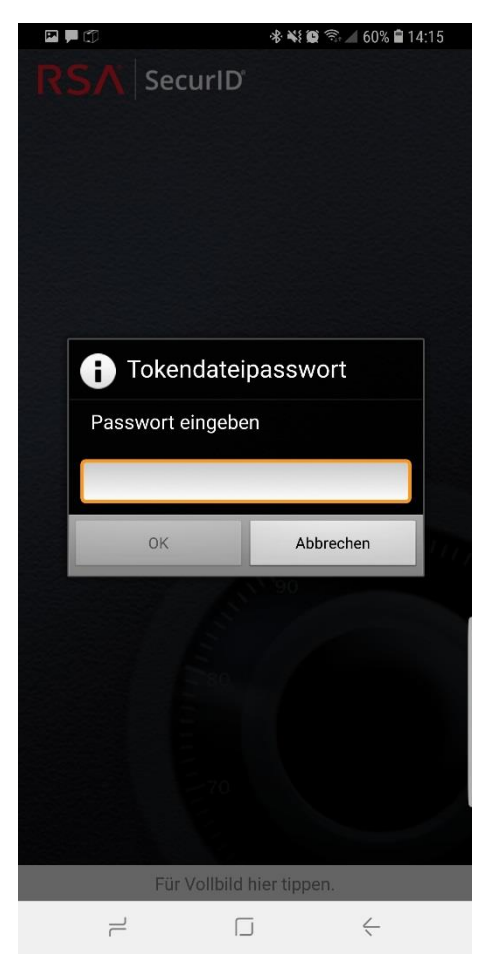

Enter the password you obtained individually here. (If you have not obtained your password yet, please contact your system administrator or call us on +49 (89) 45 24 24 – 200 and have your token serial number ready.

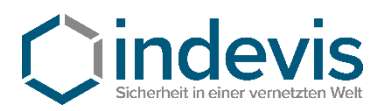

## Step 4: Set a PIN

The initial PIN is **0000**. Enter it in the RSA App.

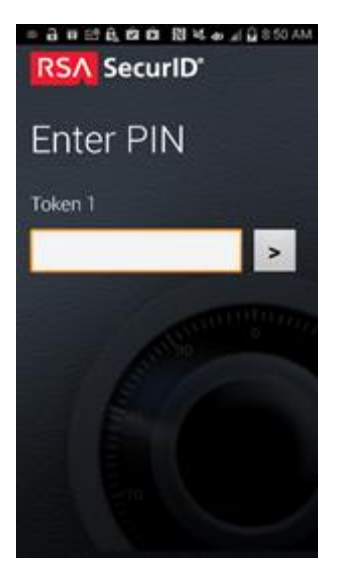

The token that is generated then can be used to set up a personal PIN.

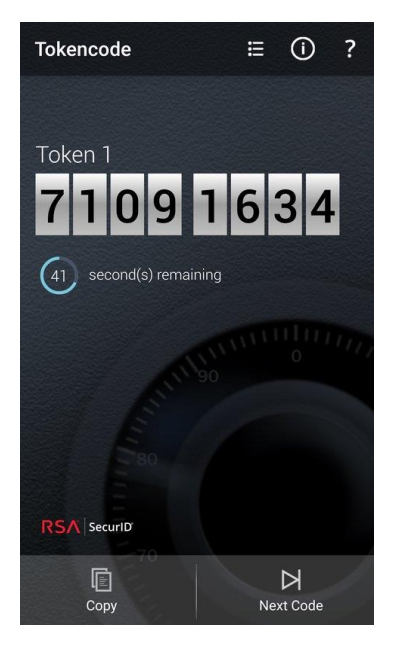

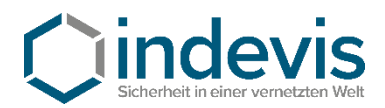

You may set your pin on the platform of indevis

https://www.rsasupport.de

or on your companies own infrastructure.

Example given for <a href="https://www.rsasupport.de">https://www.rsasupport.de</a>

| RS/            | SecurID <sup>®</sup> by Cindevis                                                                                                    |
|----------------|----------------------------------------------------------------------------------------------------|
| Log In         |                                                                                                    |
| Log in to acce | ss this protected resource. If you don't remember your login information, contact your help desk or administrator.                                                    |
|                |                                                                                                    |
| User ID:       | Max.Mustermann                                                                                                    |
| Passcode:      | Token Test:     Passcode = PIN + Tokencode (number displayed on your token)       Generate PIN:     Passcode = Tokencode (number displayed on your token without PIN) |
| Log In         | Reset                                                                                                    |

Enter your user id and the generated passcode in the websites form.

| RSA SecurID <sup>®</sup>                        | by                                                                         | <b>C</b> inde<br>Sicherheit in einer v | evis<br>remetzten Welt |  |  |  |
|-------------------------------------------------|----------------------------------------------------------------------------|----------------------------------------|------------------------|--|--|--|
| New RSA SecurID PIN Requi                       | ired                                                                       |                                        |                        |  |  |  |
| Either you don't have a PIN yet, or security po | Either you don't have a PIN yet, or security policy requires a PIN change. |                                        |                        |  |  |  |
| PINs must contain 4 to 8 letters and numbers    |                                                                            |                                        |                        |  |  |  |
| New PIN:                                        |                                                                            |                                        |                        |  |  |  |
| Confirm New PIN:                                |                                                                            |                                        |                        |  |  |  |
| OK Reset Cancel                                 |                                                                            |                                        |                        |  |  |  |

Then you are asked to enter a new PIN.

**!!!Caution: Your new PIN may not start with a 0 (Zero)!!!** 

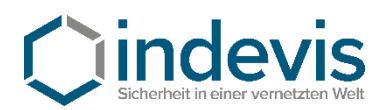

# RSA SecurID<sup>®</sup> by **indevis**

| Log In         |                                                                                                    |                                     |  |  |
|----------------|----------------------------------------------------------------------------------------------------|-------------------------------------|--|--|
| Log in to acce | Log in to access this protected resource. If you don't remember your login information, contact your help desk or administrator.                                      |                                     |  |  |
| 105: New PIN   | accepted. You are required to authenticate with your new PIN. Wait for the code to change on your token and the                                                       | hen enter it in the space provided. |  |  |
| User ID:       | Max.Mustermann                                                                                                    |                                     |  |  |
| Passcode:      | Token Test:     Passcode = PIN + Tokencode (number displayed on your token)       Generate PIN:     Passcode = Tokencode (number displayed on your token without PIN) |                                     |  |  |
| Log In         | Reset                                                                                                    |                                     |  |  |

Red text: Your new PIN was accepted.

To test your software token, enter your newly set PIN in the RSA App and generate a new token code. With this token code you may authenticate for the website and will get the following message: Ihre Authentifizierung war erfolgreich.

Ihr Token ist funktionstüchtig. Sollten Sie weiter Probleme bei der Authentifizierung haben, wenden Sie sich bitte an Ihren Systemadministrator. Gerne stehen auch wir Ihnen für Fragen unter +49 (89) 452424100 oder rsasupport@indevis.de zur Verfügung.

Ihr indevis Token Team

### Your authentication was successful.

Your token works fine. If you have ongoing problems with the authentication, please contact your administrator. Furthermore we are at your service: phone +49 (89) 452424100 or rsasupport@indevis.de.

Your indevis token team

The setup of your software token is now finished.

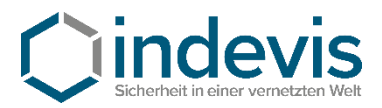

## Software Token Android with QR-Code - Installation and initial setup

## Schritt 1: Installation from Google Play

https://play.google.com/store/apps/details?id=com.rsa.securidapp

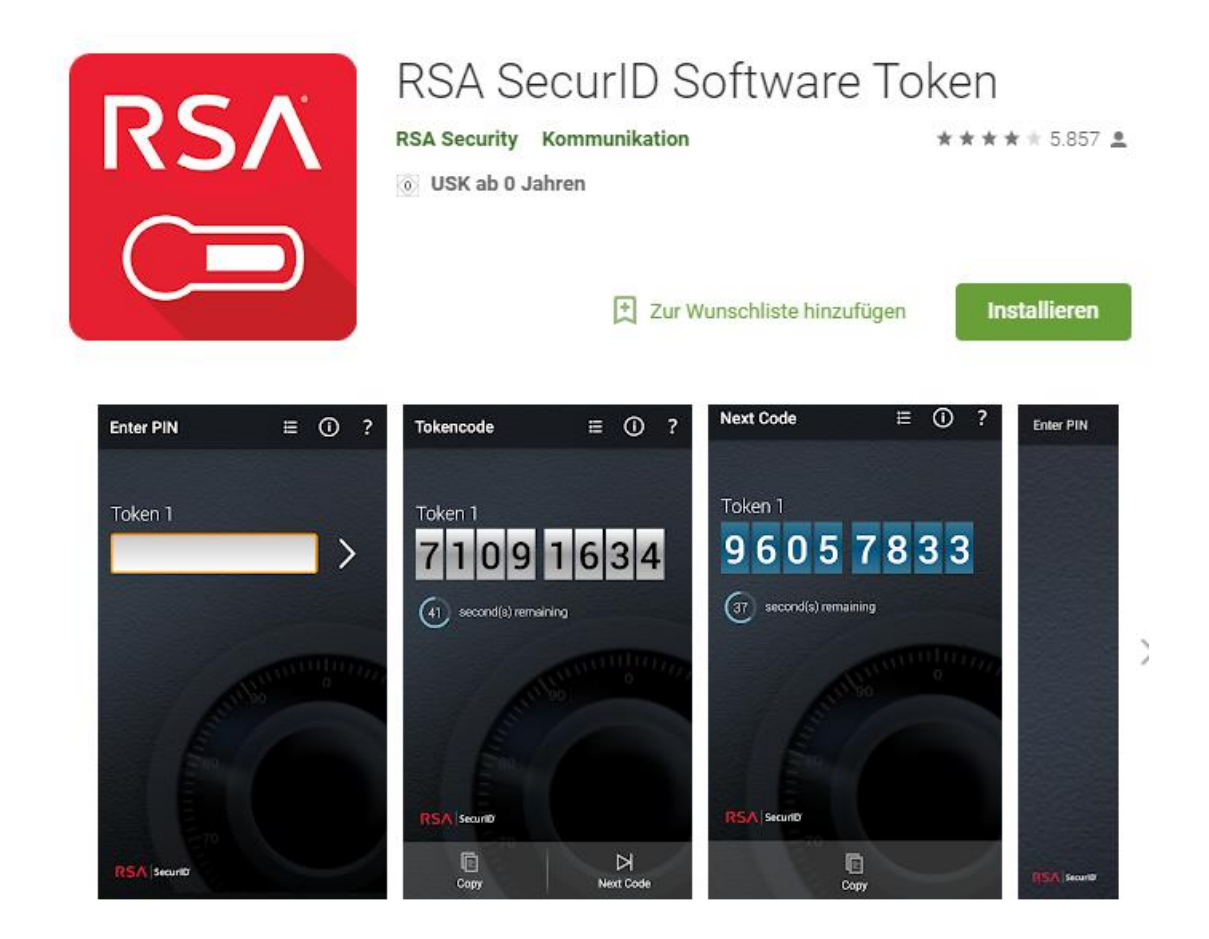

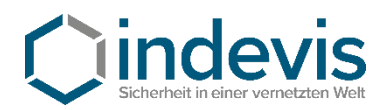

## Step 2: Initial setup

Open the application on your smartphone and agree to the license agreement.

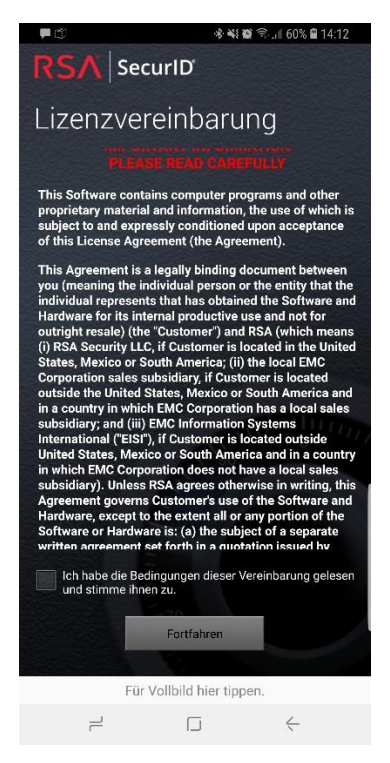

After launching the app you are presented with this screen:

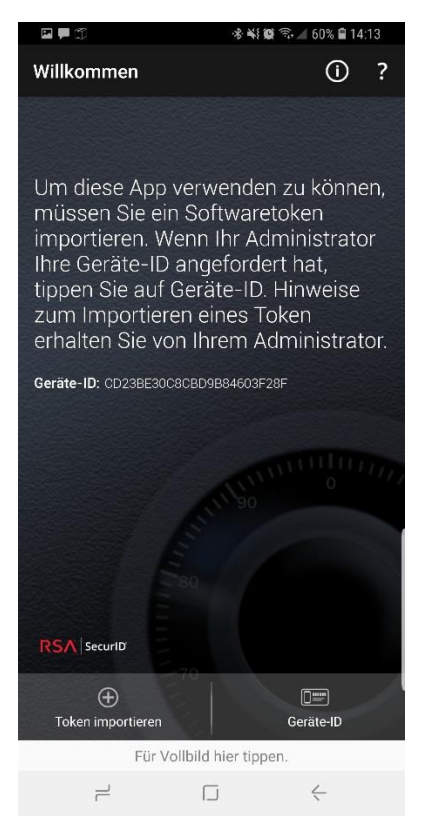

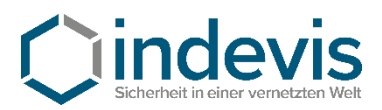

## Step 3: Token import

| e 🖡 🗇                                                    | 🚸 📢 🕵 🕾 🔟 60% 🔒 14:13                                    |  |  |  |  |
|----------------------------------------------------------|----------------------------------------------------------|--|--|--|--|
| Willkommen                                               | ① ?                                                      |  |  |  |  |
| Um diese App ver<br>müssen Sie ein S<br>importieren. Wen | wenden zu können,<br>oftwaretoken<br>n Ihr Administrator |  |  |  |  |
| tippen Sie auf Ger                                       | räte-ID. Hinweise                                        |  |  |  |  |
| zum<br>erha Token importieren                            |                                                          |  |  |  |  |
| Geräte URL importieren                                   |                                                          |  |  |  |  |
| QR-Code scannen                                          |                                                          |  |  |  |  |
|                                                          | 10100                                                    |  |  |  |  |
|                                                          |                                                          |  |  |  |  |
|                                                          | Geräte-ID                                                |  |  |  |  |
| Für Vollbild hier tippen.                                |                                                          |  |  |  |  |
| 1                                                        |                                                          |  |  |  |  |

In the app touch "Import token" then touch "Scan QR-Code"

In your e-mail open the attached image

If needed allow camera access to the RSA App and scan the QR-Code.

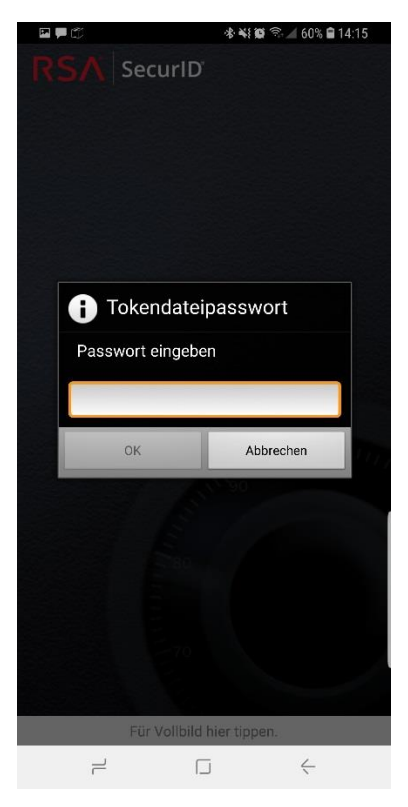

Enter the password you obtained individually here. (If you have not obtained your password yet, please contact your system administrator or call us on +49 (89) 45 24 24 - 200 and have your token serial number ready.

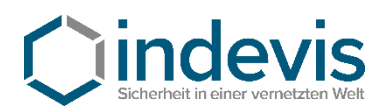

## Step 4: Set a PIN

The initial PIN is **0000**. Enter it in the RSA App.

# RSA SecuriD' Enter PIN Token 1

The token that is generated then can be used to set up a personal PIN.

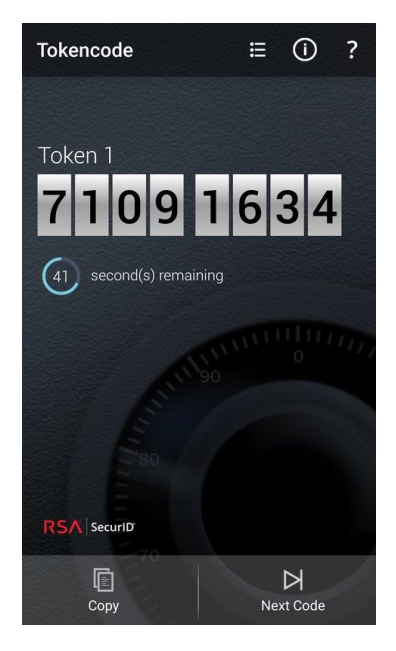

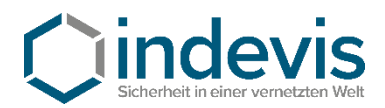

You may set your pin on the platform of indevis

https://www.rsasupport.de

or on your companies own infrastructure.

Example given for <u>https://www.rsasupport.de</u>

| RS/                                                                                                    | SecurID <sup>®</sup> by Cindevis                                                                                   |  |
|----------------------------------------------------------------------------------------------------|----------------------------------------------------------------------------------------------------|--|
| Log In                                                                                                    |                                                                                                    |  |
| Log in to acce                                                                                                    | ss this protected resource. If you don't remember your login information, contact your help desk or administrator. |  |
|                                                                                                    |                                                                                                    |  |
| User ID:                                                                                                    | Max.Mustermann                                                                                                    |  |
| Passcode: Token Test: Passcode = PIN + Tokencode (number displayed on your token)<br>Generate PIN: Passcode = Tokencode (number displayed on your token without PIN) |                                                                                                    |  |
| Log In                                                                                                    | Reset                                                                                                    |  |

Enter your user id and the generated passcode in the websites form.

| RSA SecurID <sup>®</sup>                                                   | by   | C indevis | It |  |  |
|----------------------------------------------------------------------------|------|-----------|----|--|--|
| New RSA SecurID PIN Requ                                                   | ired |           |    |  |  |
| Either you don't have a PIN yet, or security policy requires a PIN change. |      |           |    |  |  |
| PINs must contain 4 to 8 letters and numbers                               |      |           |    |  |  |
| New PIN:                                                                   |      |           |    |  |  |
| Confirm New PIN:                                                           |      |           |    |  |  |
| OK Reset Cancel                                                            |      |           |    |  |  |

Then you are asked to enter a new PIN.

**!!!Caution: Your new PIN may not start with a 0 (Zero)!!!** 

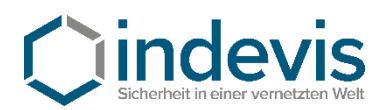

# RSA SecurID<sup>®</sup> by **indevis**

| Log In                                                                                                    |                                                                                                    |                                     |  |  |
|----------------------------------------------------------------------------------------------------|----------------------------------------------------------------------------------------------------|-------------------------------------|--|--|
| Log in to access this protected resource. If you don't remember your login information, contact your help desk or administrator. |                                                                                                    |                                     |  |  |
| 105: New PIN                                                                                                    | accepted. You are required to authenticate with your new PIN. Wait for the code to change on your token and the                                                       | hen enter it in the space provided. |  |  |
| User ID:                                                                                                    | Max.Mustermann                                                                                                    |                                     |  |  |
| Passcode:                                                                                                    | Token Test:     Passcode = PIN + Tokencode (number displayed on your token)       Generate PIN:     Passcode = Tokencode (number displayed on your token without PIN) |                                     |  |  |
| Log In                                                                                                    | Reset                                                                                                    |                                     |  |  |

Red text: Your new PIN was accepted.

To test your software token, enter your newly set PIN in the RSA App and generate a new token code. With this token code you may authenticate for the website and will get the following message: Ihre Authentifizierung war erfolgreich.

Ihr Token ist funktionstüchtig. Sollten Sie weiter Probleme bei der Authentifizierung haben, wenden Sie sich bitte an Ihren Systemadministrator. Gerne stehen auch wir Ihnen für Fragen unter +49 (89) 452424100 oder rsasupport@indevis.de zur Verfügung.

Ihr indevis Token Team

### Your authentication was successful.

Your token works fine. If you have ongoing problems with the authentication, please contact your administrator. Furthermore we are at your service: phone +49 (89) 452424100 or rsasupport@indevis.de.

Your indevis token team

The setup of your software token is now finished.